# 委託業務費積算書作成システム バージョンアップ 手順 くWindows7 64bit >

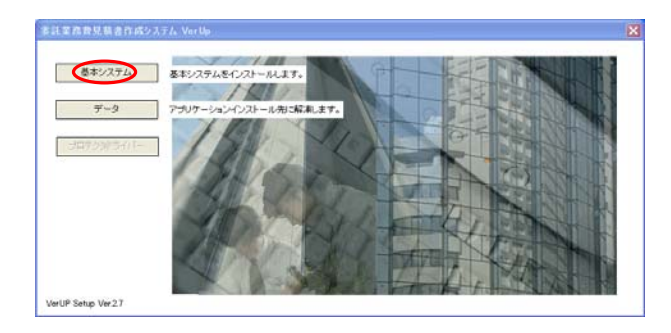

 当社、ホームページよりアップデート版データを デスクトップ上に「保存」を行って下さい。 デスクトップ上の「attov4〇〇〇up」アイコンを 右クリックで「管理者として実行」を選択すると左図の ようにインストール画面(自動実行)が現れますので 「基本システム」をクリックして下さい。

### ① 基本システムをインストールします。

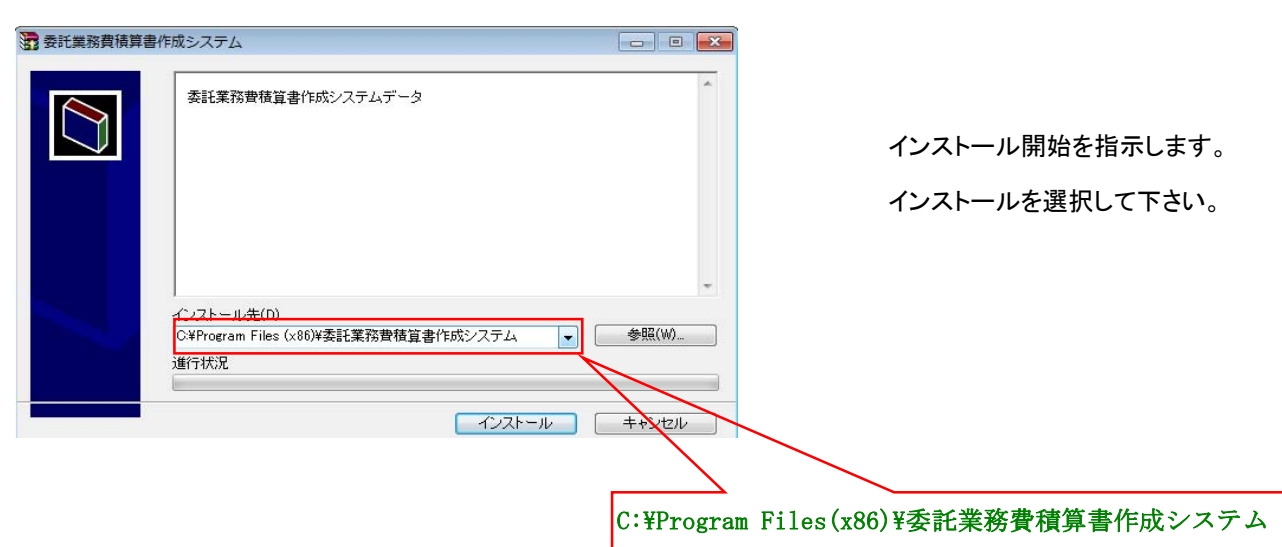

インストールをクリックすると基本システムのインストールが開始します。

その前に・・ディレクトリ先が C:¥Program Files(x86)¥委託業務費積算書作成システム¥ であることを確認して下さい。 上記以外であれば ディレクトリ変更(C)より C:¥Program Files(x86)委託~ に変更して アイコンをクリックしてださい

## ☆『データ』をインストールします。

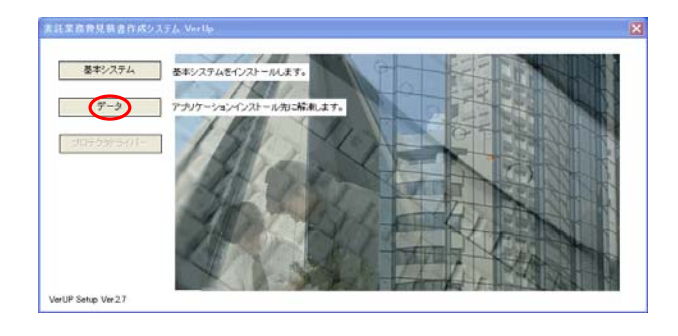

 基本システムのインストールが完了しましたら 「自動実行」画面が表示されますので「データ」 クリックして下さい。

# ② データを解凍します。

|                                                                 | <ul> <li>マレンストールをクリックするとデータの自己解凍</li> <li>を開始します。</li> <li>トレンストールをクリックするとデータの自己解凍</li> <li>を開始します。</li> <li>トレンストールをクリックするとデータの自己解凍</li> <li>トレンストールをクリックするとデータの自己解凍</li> <li>トレンストールを用いた。</li> <li>トレンストールを行いためとデータの自己解凍</li> <li>トレンストールを行いためとデータの自己解凍</li> <li>トレンストールを行いためとデータの自己解凍</li> <li>トレンストールを行いためとデータの自己解凍</li> <li>トレンストールを行いためとデータの自己解凍</li> <li>トレンストールを用いためとデータの自己解凍</li> <li>トレンストールを用いためとデータの自己解凍</li> <li>トレンストールを用いためとデータの自己解凍</li> <li>トレンストールを用いためとデータの自己の解凍</li> <li>トレンストールを用いためとデータの自己の解凍</li> <li>トレンストールを用いためとデータの自己の解凍</li> <li>トレンストールを用いためとデータの自己の解凍</li> <li>トレンストールを用いためとデータの自己の解凍</li> <li>トレンストールを用いためとデータの自己の解凍</li> <li>トレンストール</li> <li>トレンストール</li> </ul> |
|-----------------------------------------------------------------|----------------------------------------------------------------------------------------------------|
|                                                                 | その前に・・<br>セットアップフォルダの確認をお願いします。<br>64bitへの自動セットアップ時に<br>「Program Files」となるケースが多いため、<br>「Program Files(x86)」がインストール先となる<br>ようにして下さい。                                                                                                    |
| インストール先(D)<br>C¥Program Files (x86)¥委託業務費積算書作成システム<br>・<br>進行状況 | 確認が済みましたら、インストールをクリックして<br>参照(W) 解凍を行って下さい。                                                                                                    |
| インストール                                                          | ++ンセル<br>C:¥Program Files(x86)¥委託業務費積算書作成システム                                                                                                    |

### ③ バーションアップ後の確認

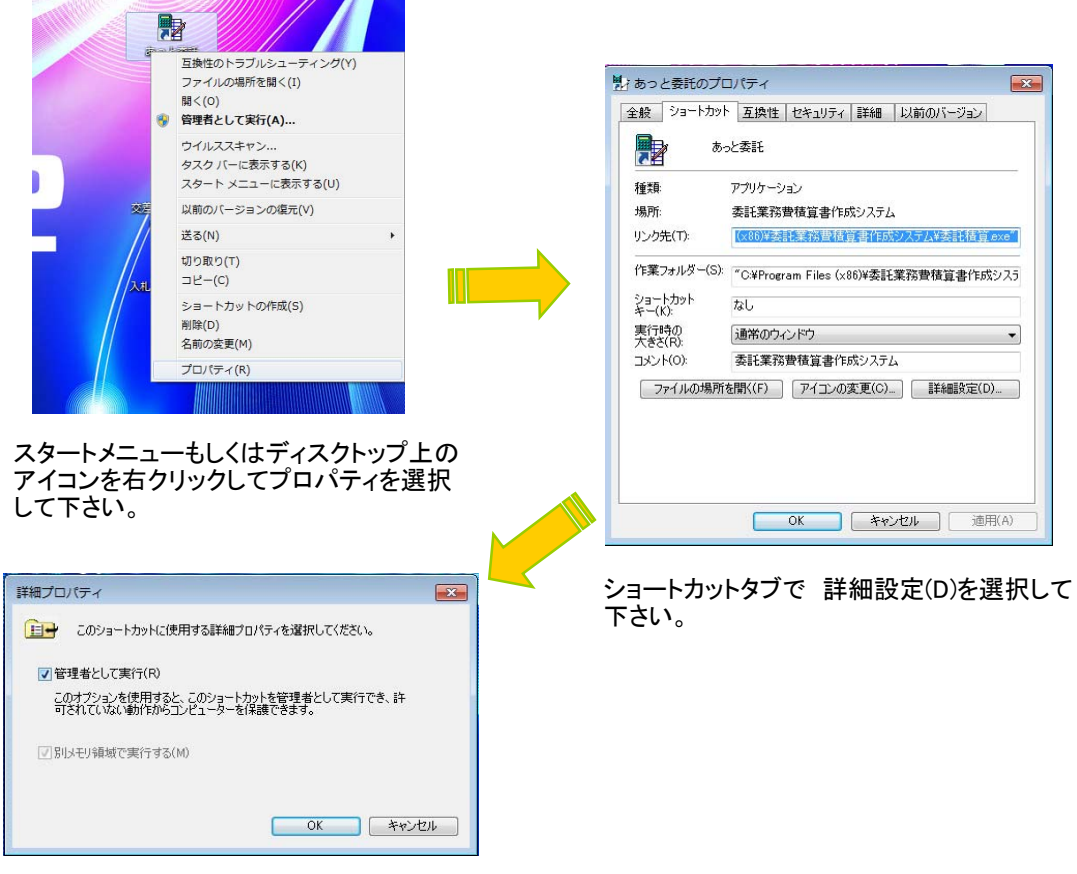

詳細プロパティが開きますので 口管理者として実行(R)に チェック入れてOKを選択して下さい。

> 以上でセットアップの完了です。ご不明な点がございましたら お手数おかけしますが、ご連絡下さい。